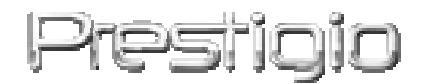

#### Data Safe II

USB2.0 išorinis standusis diskas (HDD)

Vartotojo žinynas

## Prestigio

#### Turinys

- 1 Darbo pradžia
  - 1.1 Saugumo priemonės
  - 1.2 Reikalavimai sistemai
  - 1.3 Pakuotės turinys
  - 1.4 Produkto peržiūra
  - 1.5 Produkto funkcijų apžvalga
- 2 Naudojimo instrukcijos
  - 2.1 Pagrindinės funkcijos
    - 2.1.1 Funkcija "Prijungti ir leisti"
    - 2.1.2 Kai skaityti ir rašyti
    - 2.1.3 Kaip pašalinti įrenginį
  - 2.2 Programinės įrangos "SecureDrive EX" naudojimas
    - 2.2.1 "SecureDrive EX" diegimas
    - 2.2.2 Savo slaptažodžio nustatymas
    - 2.2.3 Saugos skyriaus užrakinimas / atrakinimas
      - 2.2.3.1 Kaip užrakinti saugos skyrių
      - 2.2.3.2 Kaip atrakinti saugos skyrių
    - 2.2.4 Kaip saugiai pašalinti restor Data Safe II
    - 2.2.5 Sąrankos parinktys
    - 2.2.6 Kaip pašalinti "SecureDrive EX"
    - 2.2.7 Kitos funkcijos
  - 2.3 Atsarginio kopijavimo vienu palietimu (OTB) naudojimas
    - 2.3.1 Kaip diegti "PCCloneEX"
    - 2.3.2 Paprasto atsarginių failų kopijavimo funkcijos
      - 2.3.2.1 Kaip kurti atsarginę failo kopiją
      - 2.3.2.2 Kaip atkurti failą
      - 2.3.2.3 Kaip naikinti atsarginę failo kopiją
    - 2.3.3 Greitasis įkėlimas
      - 2.3.3.1 Kaip kurti atsarginę failo kopiją naudojantis greituoju įkėlimu
    - 2.3.4 Kaip kurti atsarginę failo kopiją naudojantis atsarginiu kopijavimu vienu palietimu
    - 2.3.5 Failų tvarkytuvas
    - 2.3.6 Sąranka
    - 2.3.7 Kitos funkcijos
- 3 Priedas
  - 3.1 Produkto specifikacijos

- 3.2 Palaikanti OS
- 3.3 Atsakomybės neprisiėmimas
- 3.4 Prekės ženklo pripažinimas

#### 1. Darbo pradžia

Dėkojame, kad įsigijote Data Safe II su odiniu standžiojo disko (HDD) priedu. Jūsų pasirinkimas puikus, tikimės, kad galėsite mėgautis visomis jo galimybėmis. Šis produktas siūlo naują mobiliosios duomenų saugyklos koncepciją, kurioje ypač svarbus saugumas ir naudojimo patogumas Prieš pradėdami naudoti, įdėmiai perskaitykite Vartotojo vadovą ir atlikite visas ten nurodytas procedūras, kad galėtumėte išnaudoti visas produkto funkcijas.

#### 1.1 Saugumo priemonės

Prieš pradėdami naudoti Presiluko Data Safe II, atkreipkite dėmesį į saugumo priemones. Norėdami tinkamai naudoti įrenginį, vadovaukitės visomis šiame vadove išdėstytomis procedūromis.

Įspėjimai: šis ženklas nurodo veiksmus, kurių metu gali būti sužeistas įrenginiu besinaudojantis personalas arba įrenginys, jei su juo bus elgiamasi netinkamai.

- Nemėginkite ardyti įrenginio arba keisti jo dalių, kurios neaprašytos šiame vadove.
- Neleiskite ant arba į įrenginį patekti vandeniui arba kitiems skysčiams. Įrenginys NĖRA atsparus skysčiams.
- Jeigu į įrenginio vidų pateko skystis, nedelsdami atjunkite įrenginį nuo kompiuterio: toliau naudojantis įrenginiu, gali kilti gaisras, arba galite patirti elektros iškrovą. Prašome kreiptis į įrenginio pardavėją arba artimiausią aptarnavimo centrą.
- Norėdami išvengti elektros iškrovos, nejunkite ir neatjunkite įrenginio šlapiomis rankomis.
- Nestatykite įrenginio arti šilumos šaltinio arba atviros liepsnos.
- Niekada nestatykite įrenginio prie įrangos, kuri skleidžia stiprų elektromagnetinį lauką. Dėl stipraus magnetinio lauko įrenginys gali veikti netinkamai, o duomenys gali būti sugadinti arba prarasti.

#### 1.2 Reikalavimai sistemai

Toliau pateikiami minimalūs aparatūros ir programinės įrangos reikalavimai, būtini užtikrinti tinkamą įrenginio veikimą.

- Kompiuteris: IBM PC /AT suderinami asmeniniai kompiuteriai
- Palaikomos OS:

suderinamos su IBM PC:

– "Microsoft Windows 98SE" / Me" / 2000" / XP" / Windows 2003 Server" / Vista" "Mac OS" :

- "Mac OS 9.x" ir 10.x" arba naujesnė (tik FAT32 formatas)

"Linux" :

- "Linux 2.4" arba naujesnė (tik FAT32 formatas)

- CPU: "Pentium" arba naujesnis
- Atmintis: Mažiausiai 32 MB RAM
- Vaizdo plokštė: suderinama su VESA standartu
- Vartotojo įgaliojimai: administratorius
- Optiniai diskai: skaitomasis CD arba su skaitomuoju CD suderinamas įrenginys
- Laisvos vietos standžiajame diske ne mažiau kaip 16 MB (3 MB "Win 98" tvarkyklei ir 30 MB taikomajai asmeninių atsarginių kopijų programai)

#### **PASTABA:**

"Windows 98 SE" nepalaiko nuolatinio saugojimo tvarkyklės. Vadovaukitės toliau pateikiamomis taisyklėmis ir įdiekite tvarkyklę.

- Įjunkite kompiuterį
- Prijunkite Presilição Data Safe II naudodamiesi pakuotėje pridėtu USB kabeliu prie USB prievado kompiuteryje.
- Įdėkite pakuotėje pridedamą CD į kompiuterio diskų nuskaitymo įrenginį.
- "Windows 98 SE" automatiškai aptiks naujai prijungtą Residu Data Safe II, ir atsidarys dialogo langas "Pridėti naują aparatūrą). Vadovaukitės pateikiamomis taisyklėmis ir tinkamai įdiekite tvarkyklę.

#### **1.3** Pakuotės turinys

| Pavadinimas / aprašas                       | Kiekis |
|---------------------------------------------|--------|
| HDD priedo pagrindinė dalis                 | 1      |
| 25 cm USB kabelis                           | 1      |
| 60 cm USB kabelis                           | 1      |
| Stilingas dėklas                            | 2      |
| Tvarkyklės ir programinės įrangos CD diskas | 1      |
| Vartotojo vadovas                           | 1      |

#### 1.4 Produkto peržiūra

Vaizdas iš viršaus

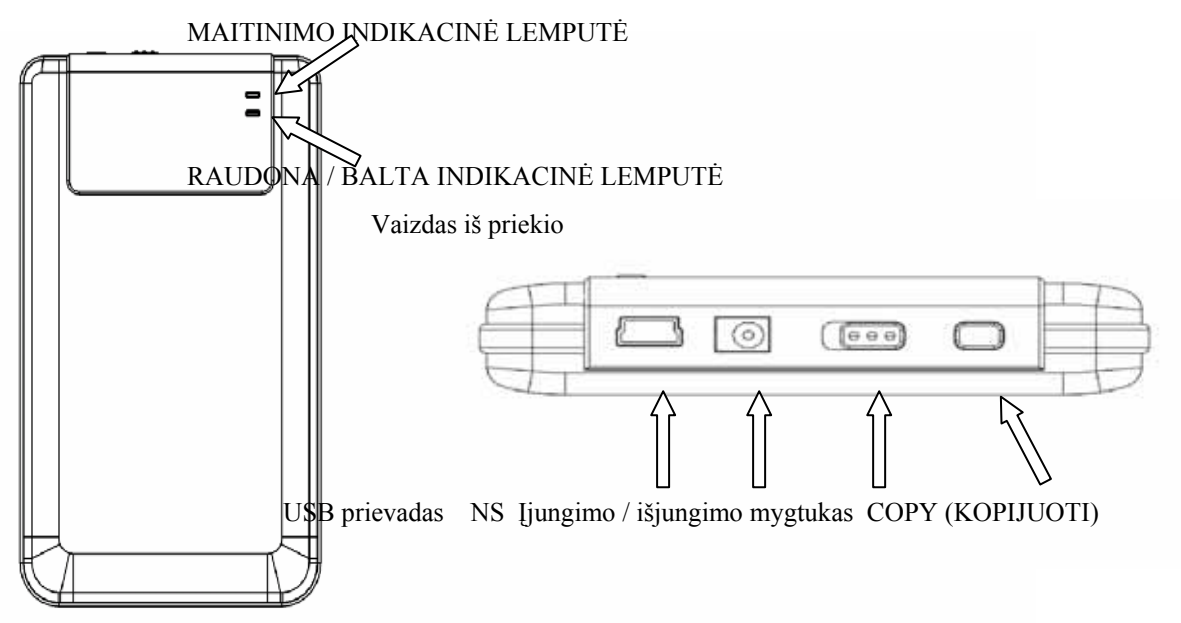

#### 1.5 Produkto funkcijų apžvalga

- Klasikinis oda dengtas dėklas
   Presilijio Data Safe II į skaitmeninį pasaulį įneša prabangos ir paprastumo.
- Maksimali duomenų apsauga ("SecureDrive EX")
   Naudodamiesi taikomąja programine įranga "SecureDrive EX", galite apsaugoti įrenginį jėjimo slaptažodžių ir suskaidyti įrenginį į "Viešąjį) ir "Saugųjį) skyrių.
  - Viešasis skyrius nepalaiko apsaugos slaptažodžiu. Galite atlikti visas pagrindines funkcijas, kurios aprašytos skyriuje "Pagrindinės funkcijos).
  - Saugusis skyrius neprieinamas be įėjimo slaptažodžio. Užrakintame skyriuje prieinama tik įėjimo programinė įranga. Atkreipkite dėmesį, kad užrakintoje AP srityje negalima skaityti / rašyti.

#### 2. Naudojimo instrukcijos

⚠

Įspėjimai: įrenginys suderinamas su pagrindinėmis funkcijomis kompiuteriuose, kurie buvo nurodyti skyriuje "Reikalavimai sistemai", tačiau ir "SecureDrive EX", ir "PCClone EX" NEVEIKIA su "Mac OS" ir "Linux OS".

#### 2.1 Pagrindinės funkcijos

#### 2.1.1 Funkcija "Prijungti ir leisti)

| 🖳 My Computer                                      |                                                            |              |
|----------------------------------------------------|------------------------------------------------------------|--------------|
| <u> </u>                                           | [ools Help                                                 | <b>11</b>    |
| 📙 🕁 Back 🔹 🔿 👻 🔂 🔯 Sear                            | ch 🖫 Folders 🎯 History   階 🧏 🗙 ᡢ   🏢 🗸                     |              |
| Address 🖳 My Computer                              |                                                            | <b>▼</b> 🖗 😡 |
|                                                    | Local Disk (C:) Local Disk (D:) Compact Disc Control Panel | Removable    |
| My Computer                                        | (E:)                                                       | Disk (F:)    |
| Select an item to view its description.            |                                                            |              |
| Displays the files and folders on<br>your computer |                                                            |              |
| See also:<br>My Documents                          |                                                            |              |
| My Network Places                                  |                                                            |              |
| Network and Dial-up Connections                    |                                                            |              |
| 5 object(s)                                        | 📃 My Compu                                                 | iter //.     |
|                                                    |                                                            |              |

Kai prijungiate įrenginį prie kompiuterio USB prievado, failų tvarkytuvo lange pasirodys piktograma "Keičiamasis diskas), kaip tai parodyta aukščiau. Kompiuteriuose **Macintosh**, disko piktogramą darbalaukyje pamatysite prijungę įrenginį į USB prievadą.

Operacinėje sistemoje Linux prijunkite įrenginį vadovaudamiesi šiomis instrukcijomis.

- Execute cd/etc/sysconfig/ (cat/etc/sysconfig/hwconf | more)
- Patikrinkite įrenginio informaciją hwconf , užsirašykite prijungimo tašką.
- Sukurkite katalogą /mnt (ex: mkdir/mnt/usbHD)
- Tada execute mount/dev/sda1 /mnt/usbHD (jeigu prijungimo taškas buvo .dev/sda)

#### 2.1.2 Kaip skaityti ir rašyti

Įrenginyje galite nuskaityti arba įrašyti failus taip pat kaip ir standžiajame diske. Skaitymo / rašymo operacija įrenginyje yra tokia pati kaip ir standžiajame diske.

#### 2.1.3 Kaip pašalinti įrenginį

Norėdami sumažinti duomenų praradimo riziką sistemose "Windows ME", 2000" ir XP", vadovaukitės

pašalinimo procedūra:

Saugaus pašalinimo piktogramą rasite kompiuterio pranešimų srityje.

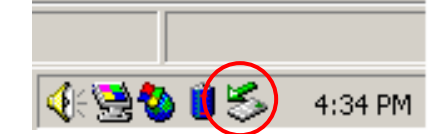

- Dukart spustelėkite piktogramą "Saugus pašalinimas), iššoks langas "Išjungti arba išstumti aparatūrą).
- Galite pasirinkti įrenginį, kurį norite pašalinti. Tada spustelėkite mygtuką [Stop]. Po to galite saugiai atjungti įrenginį kompiuterio USB prievade.

| Select the device you want to unplug or eject, and then click Stop. When Windows notifies you that it is safe to do so unplug the device from your computer. Hardware devices: USB Mass Storage Device USB Mass Storage Device at Location 0 | 🍝 Unplug or Eject Hardware                                                                   |                                                    | <u>? ×</u>                  |
|----------------------------------------------------------------------------------------------------|----------------------------------------------------------------------------------------------|----------------------------------------------------|-----------------------------|
| Hardware devices:                                                                                                    | Select the device you want to unplug<br>Windows notifies you that it is safe to<br>computer. | or eject, and then click<br>do so unplug the devic | < Stop. When<br>e from your |
| USB Mass Storage Device<br>USB Mass Storage Device at Location 0                                                                                                    | <u>H</u> ardware devices:                                                                    |                                                    |                             |
| USB Mass Storage Device at Location 0                                                                                                    | 😪 USB Mass Storage Device                                                                    |                                                    |                             |
|                                                                                                    | USB Mass Storage Device at Location 0                                                        |                                                    | a 1                         |
|                                                                                                    | Show Unplug/Eject jcon on the taskbar                                                        |                                                    | <u>C</u> lose               |

Ispėjimas: prieš atjungdami USB įrenginį įsitikinkite, ar nemirksi indikacinė lemputė. Jei indikacinė lemputė tankiai mirksi, tarp pagrindinio kompiuterio ir USB įrenginio vyksta srautas. NEPAŠALINKITE USB įrenginio tokiu metu. Galite prarasti duomenis arba net pažeisti Prestigio Data Safe II.

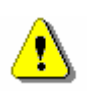

Įspėjimas: jeigu nesivadovausite saugaus pašalinimo procedūromis operacinėse sistemose "Windows ME", "Windows 2000" ir "Windows XP", dėl "įrašymo į talpyklą" galite prarasti duomenis. Operacinėje sistemoje "Macintosh" galite vilkti keičiamojo disko piktogramą į šiukšlinę. Šis veiksmas atliks funkciją "Išstumti).

Operacinėje sistemoje "Linux", norėdami pašalinti įrenginį atlikite "pašalinimo" procedūrą.

#### 2.2 Programinės įrangos "SecureDrive EX" naudojimas

Naudodamiesi taikomąja programine įranga "SecureDrive EX", galite apsaugoti įrenginį įėjimo slaptažodžių ir suskaidyti įrenginį į "Public" (Viešąjį) ir "Saugųjį) skyrių.

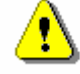

Įspėjimas: skaidinio kūrimas panaikins visus įrenginyje esančius duomenis. Šis veiksmas neanuliuojamas. Prieš atlikdami šį veiksmą, sukurkite visų būtinų duomenų atsargines kopijas ir uždarykite kompiuteryje aktyvias programas ir langus.

#### 2.2.1 Kaip įdiegti "SecureDrive EX"

Įspėjimas: "SecureDrive Ex" vienu metu veikia tik su vienu įrenginiu. "SecureDrive EX" gali tinkamai neveikti arba duomenis gali būti prarasti, jeigu vienu metu naudosite daugiau nei vieną įrenginį.

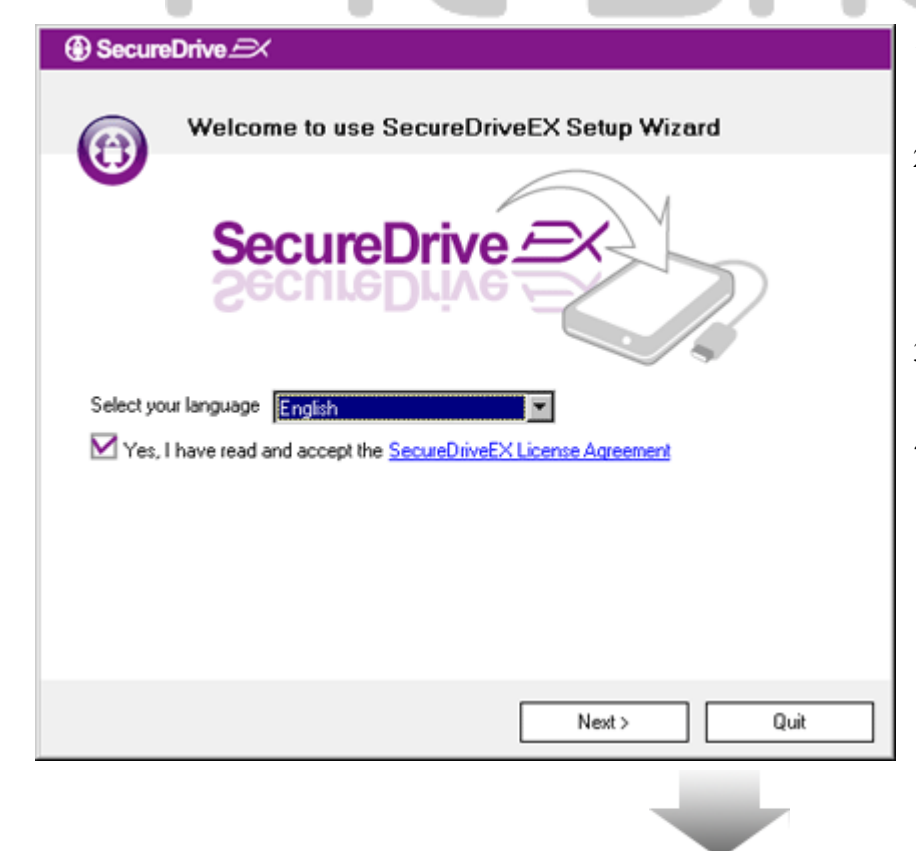

- 1. Prijunkite Presiloko Data Safe II prie pagrindinio kompiuterio pridėtu USB kabeliu.
- Įdėkite "SecureDrive EX" diegimo diską į diskų įrenginį, ir automatiškai atsiras "SecureDrive EX" langas. Jei po kiek laiko niekas nepasirodo, parinktyje "Mano kompiuteris) dukart spustelėkite Setup.exe " -> CD įrenginio tvarkyklę.
- Spustelėkite "SecureDrive EX" licencijos sutartį ir perskaitykite teisėto naudojimo sutartį.
- Langelyje padėkite varnelę ir spustelėkite "Pirmyn).

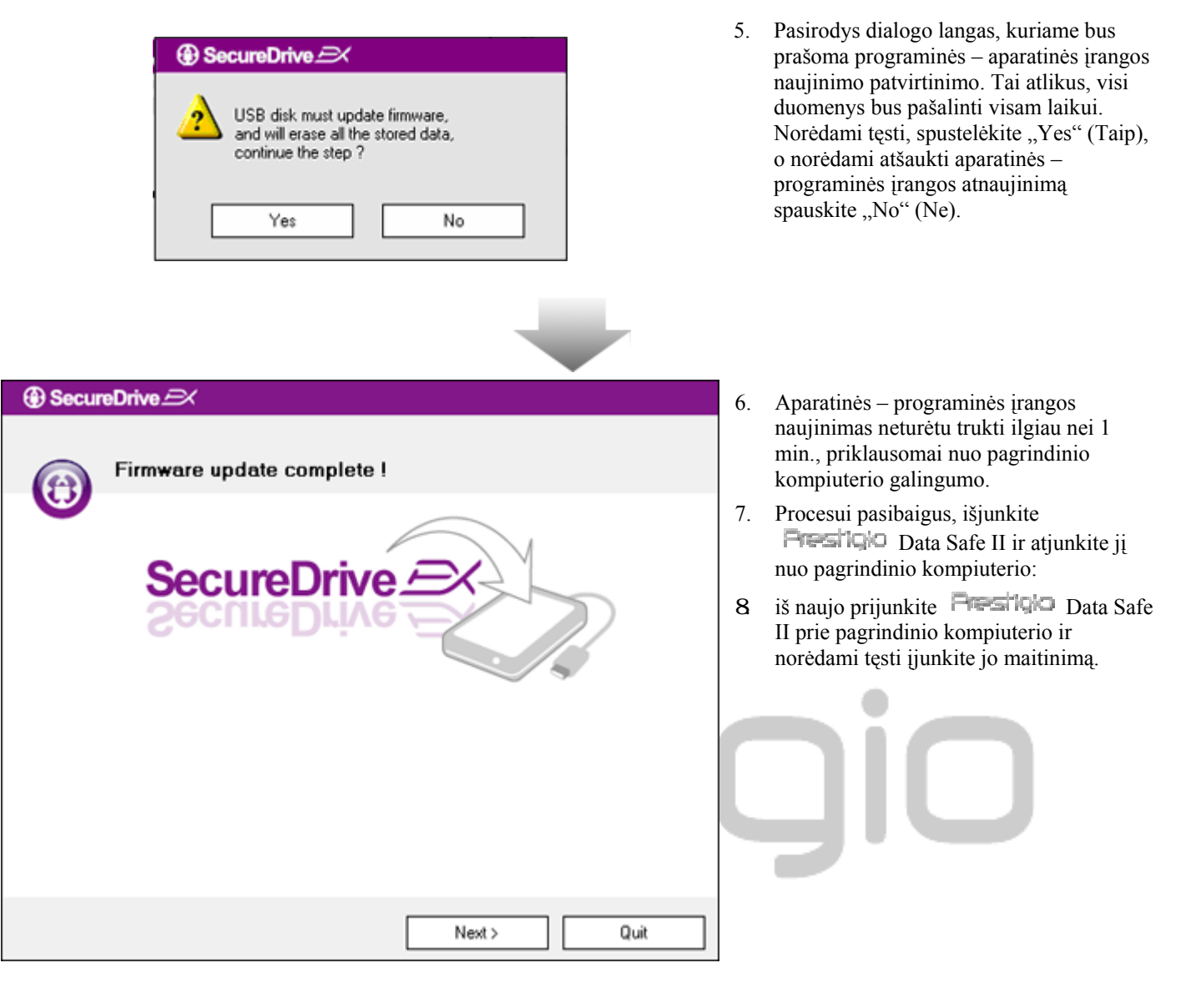

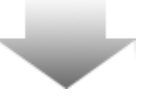

| SecureDrive      X                                                                              | 9. Kaip parodyta schemoje, Presilgio                                                                                                    |
|-------------------------------------------------------------------------------------------------|----------------------------------------------------------------------------------------------------|
| Set USB dick partition size                                                                     | Data Safe II talpykla bus suskaidyta į du skyrius: saugųjį ir viešąjį skyrių.                                                                                                    |
| SecureDrive                                                                                     | <ol> <li>Šių dviejų skyrių talpa gali būti nustatyta<br/>spustelėjus ir horizontaliai velkant<br/>žymiklį. Tam tikrą dydį galite nurodyti ir<br/>įrašydami jį atitinkamuose laukuose.</li> <li>Norėdami tęsti skaidinių kūrimo procesą,<br/>spustelėkite "Next" (Pirmyn).</li> </ol>                     |
| Disk total space : 27497 M                                                                      |                                                                                                    |
| Public Area     8013     M 8.013 G     Security Area     19414     M 19.414 G                   |                                                                                                    |
| < Back Quit                                                                                     |                                                                                                    |
| SecureDrive      All data in USB disk will be destoryed,     Do you want continue ?      Yes No | <ol> <li>Pasirodys dialogo langas, kuriame bus<br/>prašoma skaidinio kūrimo patvirtinimo.<br/>Atlikus šį veiksmą, visi duomenys bus<br/>pašalinti visam laikui. Norėdami tęsti<br/>skaidinio kūrimo procesą, spustelėkite<br/>"Yes" (Taip), o norėdami atšaukti –<br/>spustelėkite "No" (Ne).</li> </ol> |

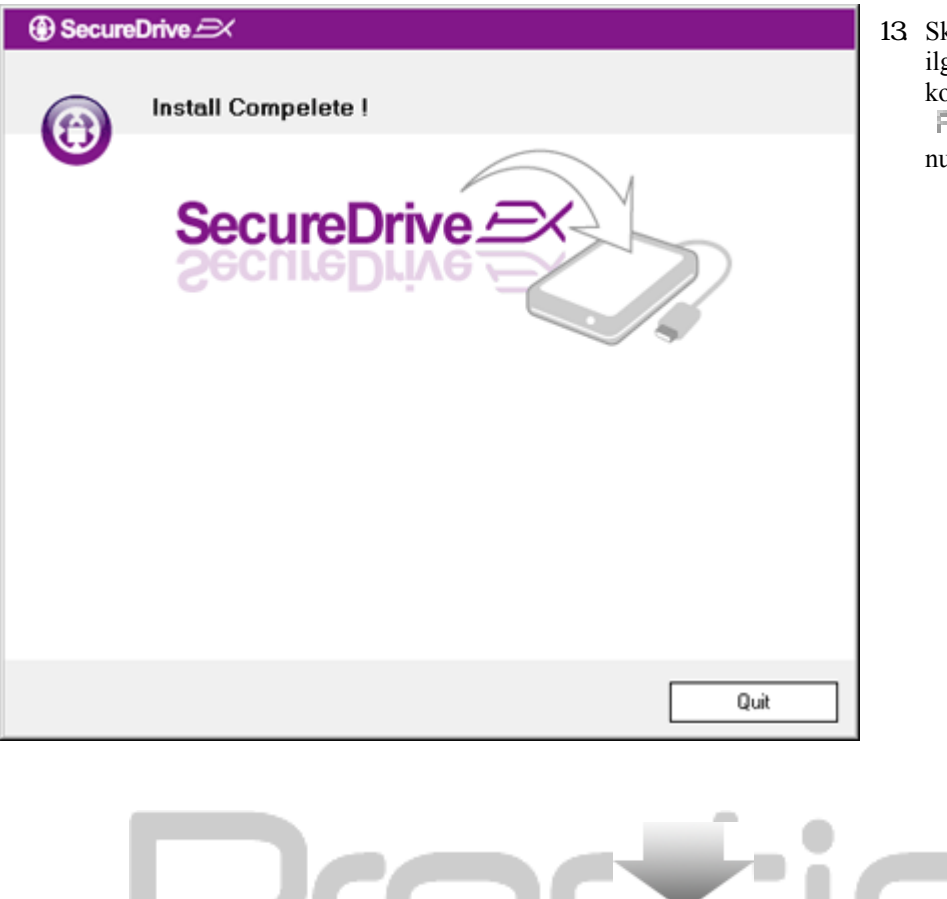

Skaidinio kūrimo procesas neturėtų trukti ilgiau nei 3 min., priklausomai nuo kompiuterio galingumo. Išjunkite
 Presilgio Data Safe II air atjunkite jį nuo pagrindinio kompiuterio.

| AP (D:)                                                                                                    | 14. <b>Presilçio</b> Data Safe II<br>15. Jššoks langas, kuriame bus reikalaujam                                                       |
|----------------------------------------------------------------------------------------------------|----------------------------------------------------------------------------------------------------|
| Windows can perform the same action each time you insert<br>a disk or connect a device with this kind of file:<br>Program<br>What do you want Windows to do? | tolimesnių nurodymų. Norėdami tęsti<br>diegimo procesą, paryškinkite parinktį<br>"Paleisti programą) ir spustelėkite<br>"ok" (Gerai). |
| Bun the program<br>using the program provided on the device                                                                                                  |                                                                                                    |
| Open folder to view files<br>using Windows Explorer                                                                                                    |                                                                                                    |
| S Take no action                                                                                                    |                                                                                                    |
| Always do the selected action.                                                                                                    |                                                                                                    |

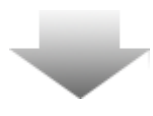

| SecureDrive             |                 |
|-------------------------|-----------------|
|                         |                 |
| SecureDi<br>SecureDi    | rive EX<br>>> @ |
| Please enter serial key |                 |
|                         | OK Cancel       |

16. Bus rodomas "SecureDrive EX" autentifikavimo langas. Peržiūrėkite geltoną žymą paskutiniame Vartotojo vadovo puslapyje, kurioje rasite serijos kodą. Pateiktuose teksto laukuose įveskite šiuos skaičius. Norėdami baigti, spustelėkite "OK" (Gerai).

#### 2.2.2 Savo slaptažodžio nustatymas

Kaip buvo paminėta anksčiau, vartotojo patogumui "SecureDrive EX" siūlo 2 saugyklos skaidinius: viešąjį ir saugųjį skyrių. Kad konfidencialūs duomenys būtų geriau apsaugoti, rekomenduojame nedelsiant nustatyti saugiojo skyriaus slaptažodį. Slaptažodis turi būti ne ilgesnis nei 16 simbolių, o naudoti galima angliškos abėcėlės raides ir skaičius. Nepamirškite užsirašyti slaptažodžio ir laikykite jį saugioje vietoje, kurią galite atsiminti.

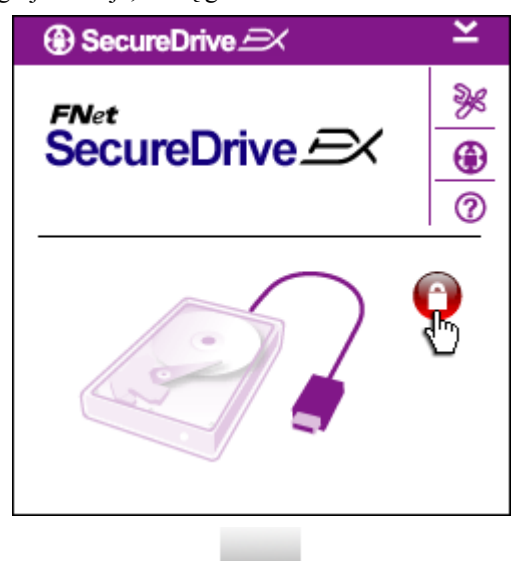

- Bus rodomas langas, kuriame reikalaujama tolimesnių nurodymų. Norėdami tęsti, paryškinkite parinktį "Paleisti programą) ir spustelėkite "OK" (Gerai).
- Norėdami atrakinti saugųjį skyrių, spustelėkite raudoną piktogramą "Užrakinti).
- 3. Pasirodys mažas langelis, nurodantis, kad vyksta atrakinimo procesas.

| ⊕ SecureDrive → ×                                                              | <ol> <li>Anksčiau buvusi raudona piktograma<br/>"Lock" (Užrakinti), dabar tampa mėlyna</li> </ol>                                                                        |
|--------------------------------------------------------------------------------|----------------------------------------------------------------------------------------------------|
|                                                                                | piktograma "Unlock" (Atrakinti). Tai<br>rodo, kad saugusis skyrius yra atidarytas<br>naudoti.                                                                            |
|                                                                                | <ol> <li>Kai atrakinus pamatysite sąrankos meniu,<br/>spustelėkite piktogramą "Sąranka).</li> </ol>                                                                      |
|                                                                                |                                                                                                    |
| SecureDrive      Password     Options                                          | <ul> <li>6. Sąrankos meniu pagal numatytąją reikšmę nustatytas slaptažodžio puslapyje. Čia yra 4 teksto laukai, į kuriuos vartotojas turi įvesti duomenis.</li> </ul>    |
|                                                                                | <ol> <li>Įveskite slaptažodžio užuominą, kuri<br/>padeda geriau prisiminti savo slaptažodį.</li> </ol>                                                                   |
| <ul> <li>Password Hint: ABCD</li> <li>The current password:</li> </ul>         | <ol> <li>Jeigu pageidaujate pakeisti slaptažodį,<br/>pirma įveskite dabartinį slaptažodį.<br/>Naudodamiesi pirmą kartą, palikite jį<br/>tuščią.</li> </ol>               |
| <ul> <li>New Password: ******</li> <li>Confirm New Password: ******</li> </ul> | <ol> <li>Įveskite naująjį slaptažodį, po to įveskite<br/>dar kartą jį patvirtindami. Apie<br/>slaptažodžio kriterijus, peržiūrėkite šio<br/>skyriaus pradžią.</li> </ol> |
|                                                                                | <ol> <li>Norėdami įrašyti slaptažodžio parametrus<br/>spustelėkite "Įrašyti), o norėdami grįžti į<br/>pagrindinį meniu – "Atšaukti).</li> </ol>                          |
| Save Cancel                                                                    |                                                                                                    |

#### 2.2.3 Kaip užrakinti / atrakinti saugųjį skyrių

Patikrinkite, ar Presilçio Data Safe II prijungtas prie pagrindinio kompiuterio ir LJUNGTAS jo maitinimas.

#### 2.2.3.1 Kaip užrakinti saugųjį skyrių

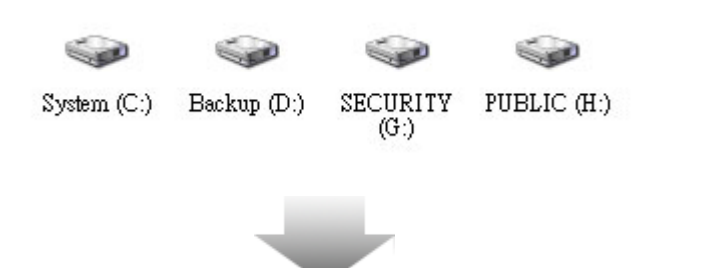

- 1. Spustelėkite piktogramą "Mano kompiuteris).
- 2. Dabar galite įvesti ir išvesti duomenis saugiajame skyriuje.

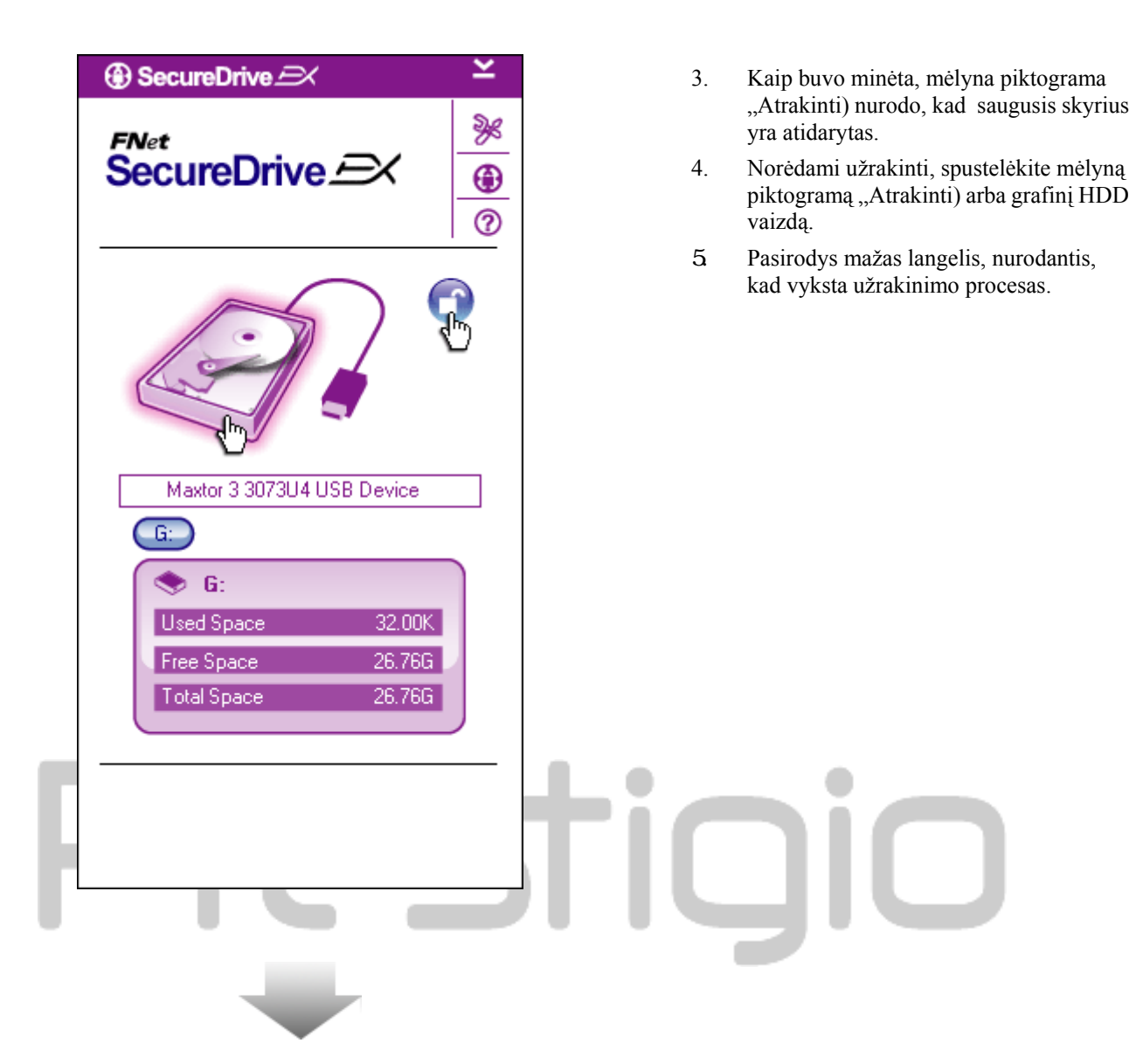

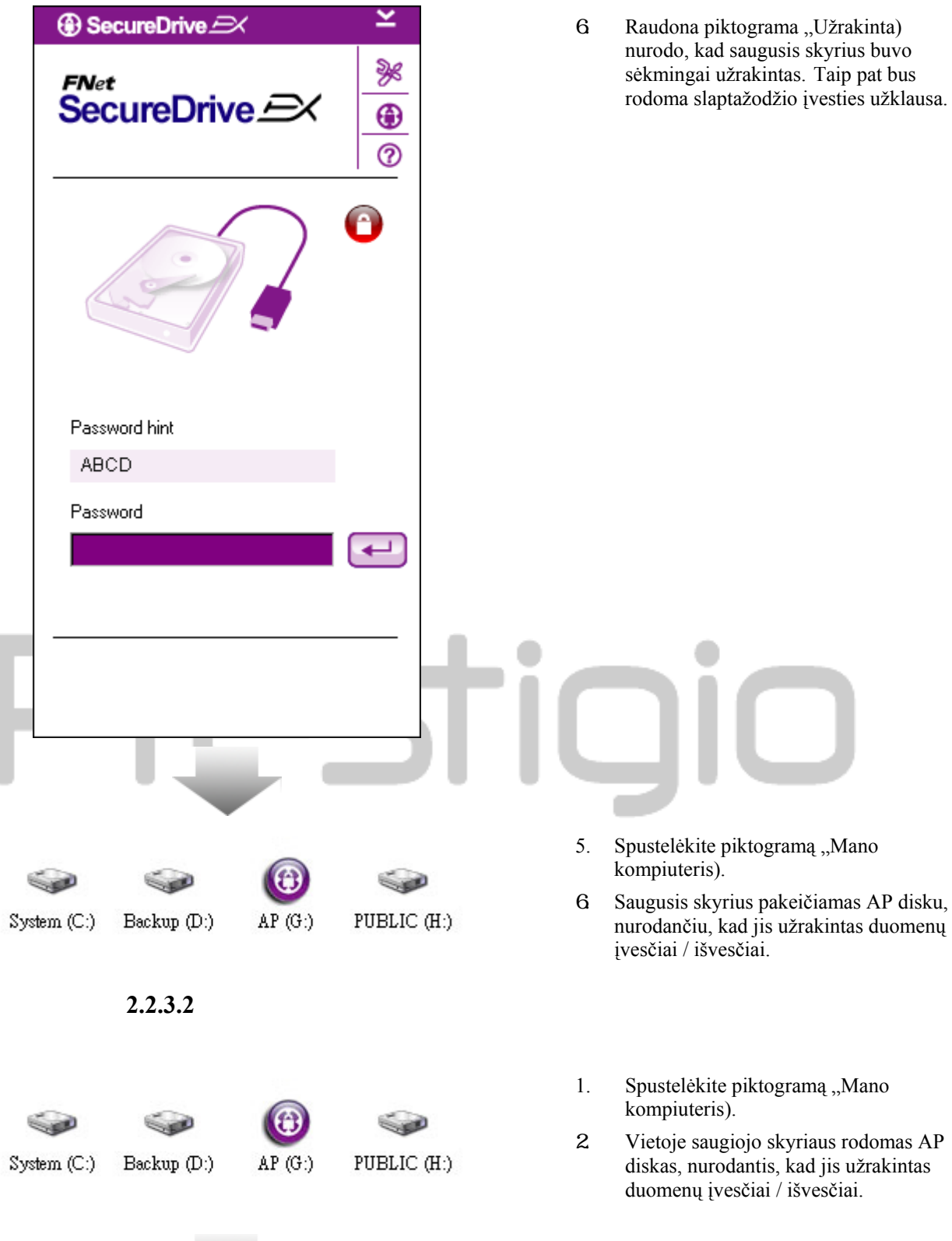

 $\blacksquare$ 

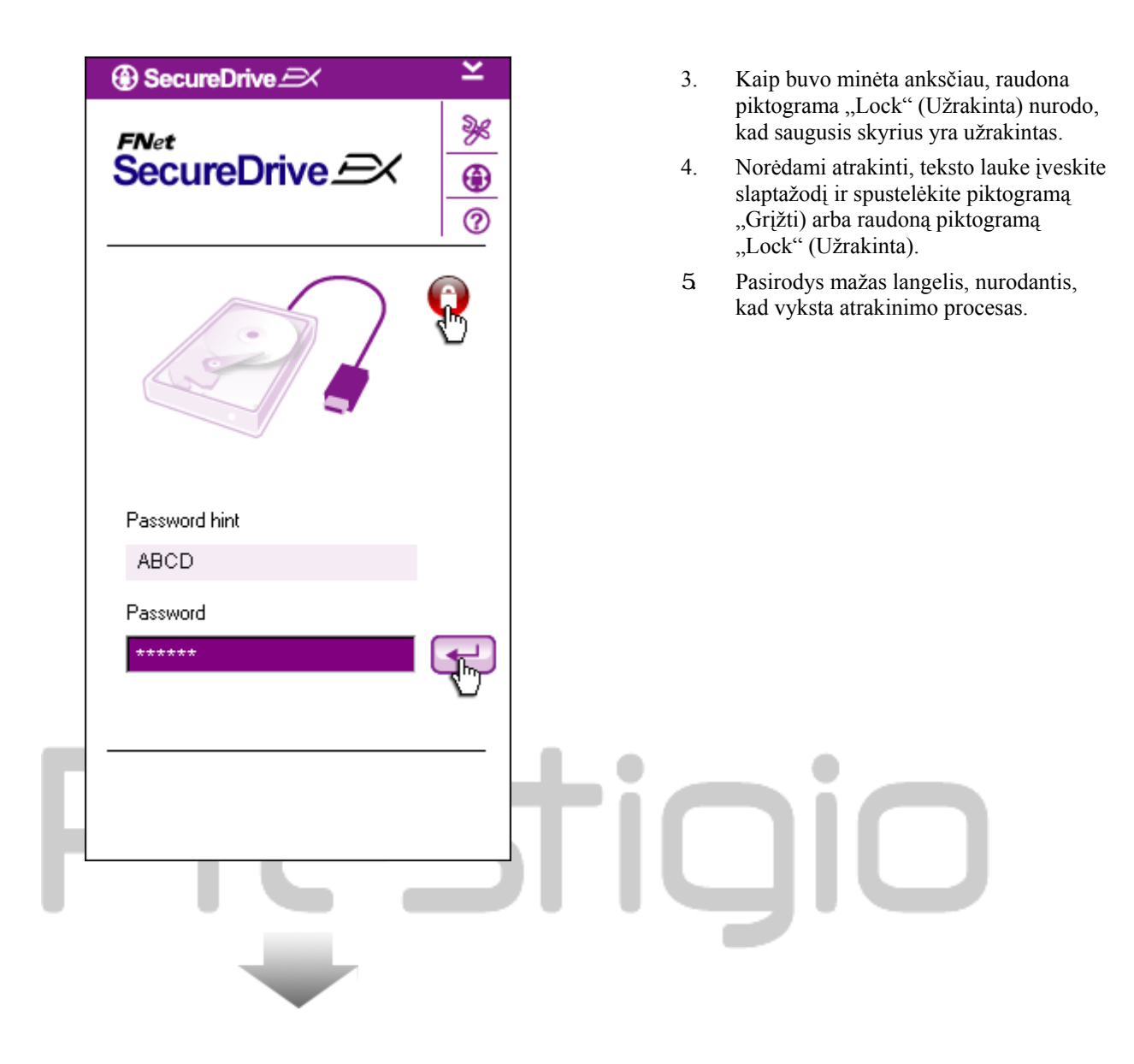

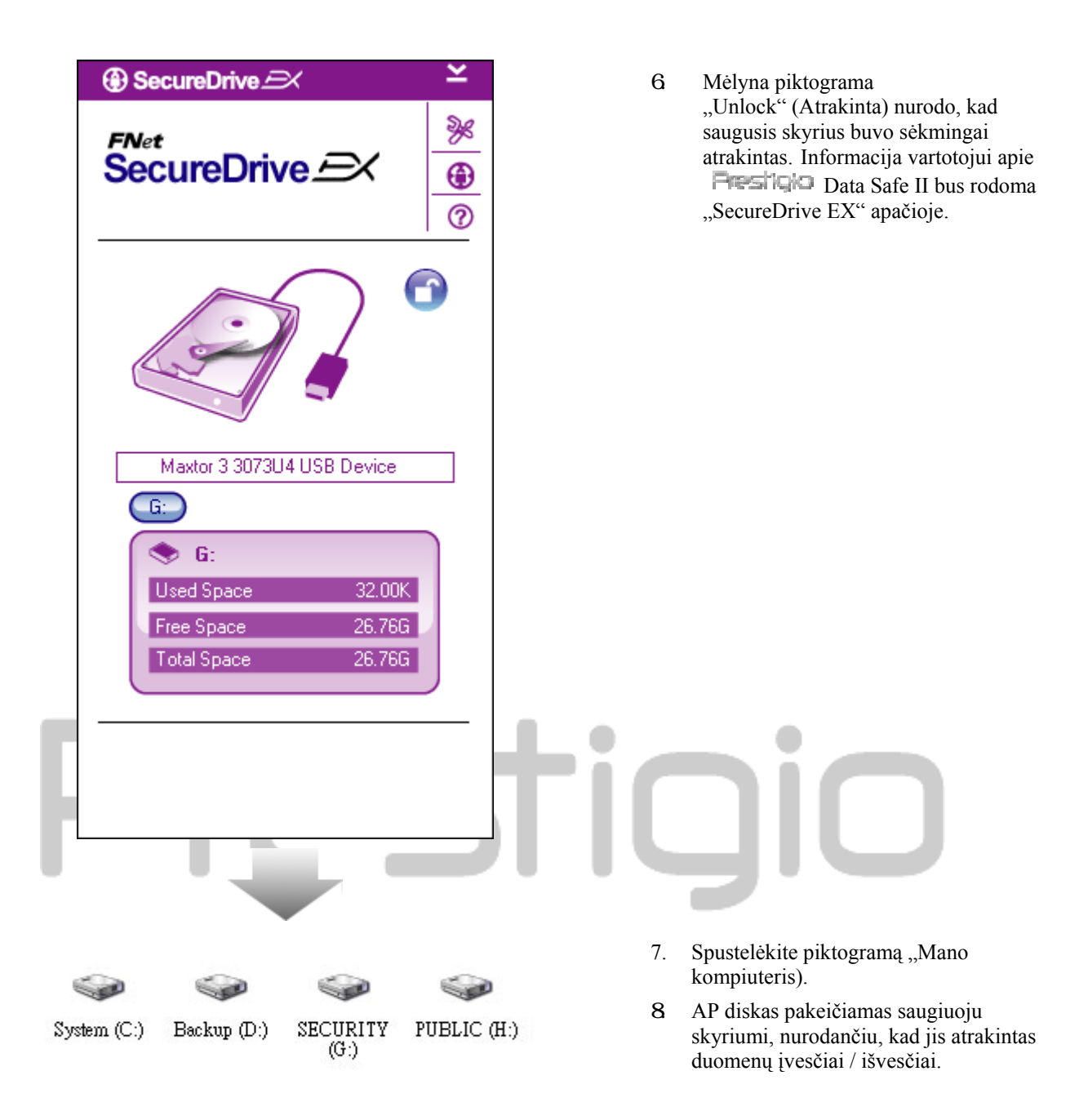

Įspėjimas: atlikdami įrenginio užrakinimo ir atrakinimo veiksmus, įsitikinkite, kad įrenginyje nėra veikiančių programų arba atidarytų dokumentų. Įvykus šiam pažeidimui, galite prarasti duomenis arba sugadinti įrenginį.

#### 2.2.4 Kaip saugiai pašalinti 🔤 Data Safe II

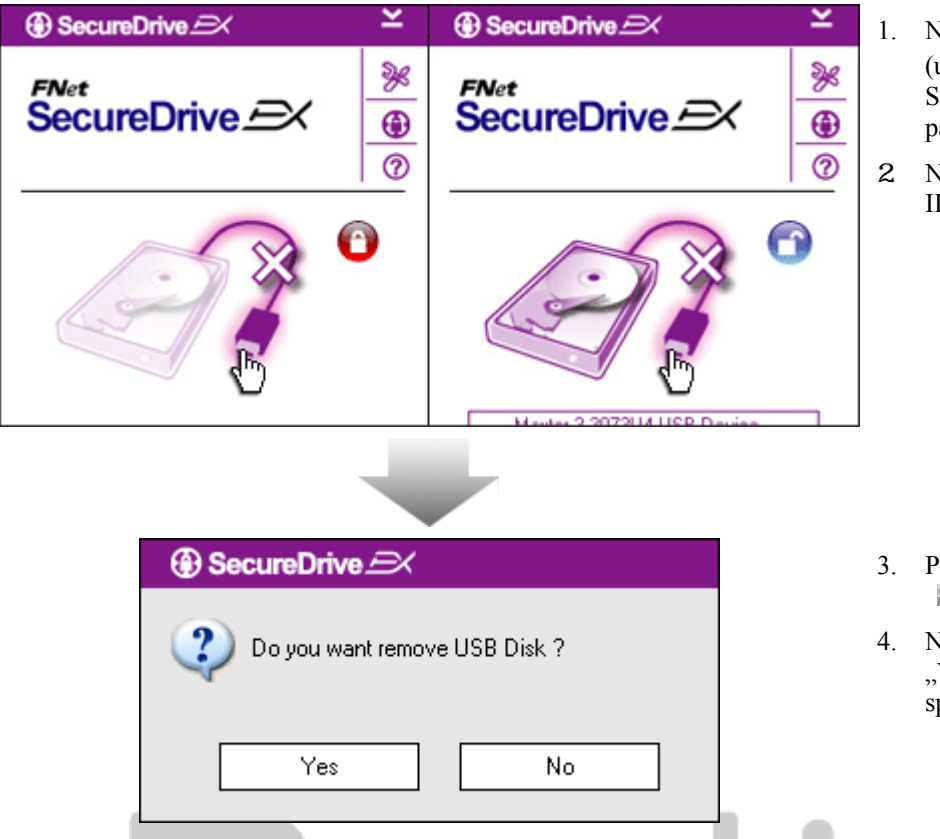

- Nepaisant saugiosios srities būsenos (užrakinta / atrakinta), Restigio Data Safe II gali būti saugiai atjungiamas nuo pagrindinio kompiuterio.
- Norėdami atjungti **Resilcio** Data Safe II, spustelėkite ant perkėlimo kabelio.

- 3. Pasirodys dialogo langas, patvirtinantis Presiloto Data Safe II pašalinimą.
- Norėdami tęsti pašalinimą spustelėkite "Yes" (Taip), o norėdami atšaukti – spustelėkite "No" (Ne).

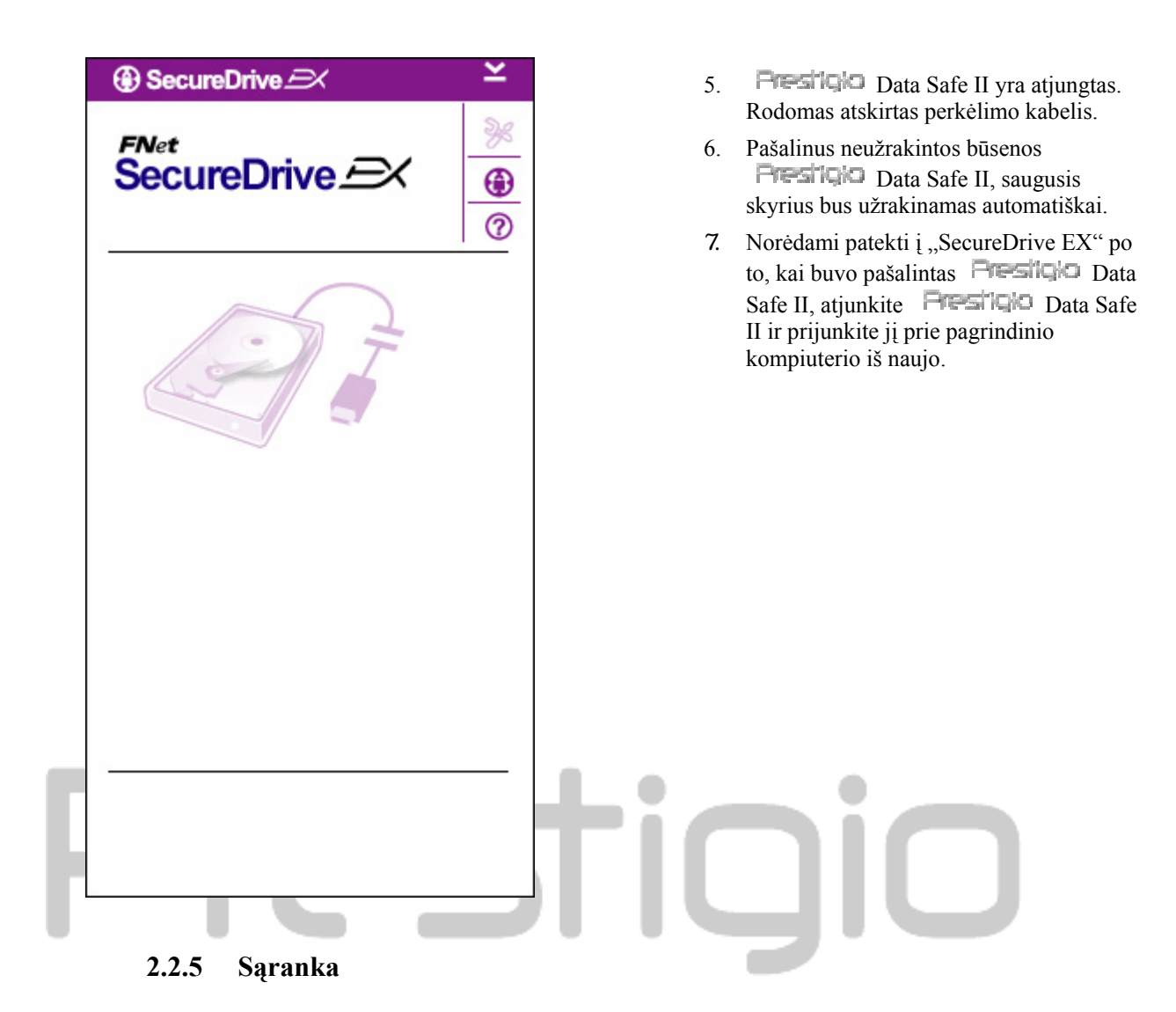

#### 2.2.6 Sąrankos parinktys

Patikrinkite, ar Presiliquo Data Safe II prijungtas prie pagrindinio kompiuterio ir ĮJUNGTAS jo maitinimas.

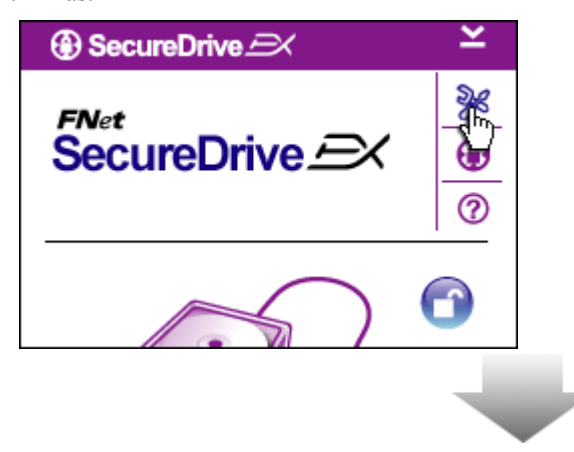

- 1. Spustelėkite piktogramą "Sąranka).
- 2. Tolimesnėms konfigūracijoms atlikti pasirodys meniu "Sąranka).

| ③ SecureDrive         | X      |
|-----------------------|--------|
| Password Options      |        |
|                       |        |
|                       |        |
| Password Hint:        | ABCD   |
| The current password: | *****  |
| New Password:         | ****   |
| Confirm New Password: | ****   |
|                       |        |
|                       |        |
| Save                  | Cancel |

- 1. Norėdami konfigūruoti slaptažodžio parinktis, žr. skyrių "Savo slaptažodžio nustatymas).
- Norėdami pakeisti slaptažodį, įveskite dabartinį slaptažodį, naująjį slaptažodį ir po to patvirtinkite naująjį slaptažodį. Norėdami įrašyti parametrus spustelėkite "Įrašyti), o norėdami grįžti – "Atšaukti).
- Norėdami išeiti iš "Setup" (Sąrankos) meniu, viršutiniame dešiniajame kampe spustelėkite "X", arba "Cancel" (Atšaukti).

#### 2.2.7 Kaip pašalinti "SecureDrive EX"

Patikrinkite, ar Fresilo Data Safe II prijungtas prie pagrindinio kompiuterio ir [JUNGTAS jo maitinimas.

Įspėjimas: Pašalinus SecureDrive Ex, visi Desigo Data Safe II esantys duomenys bus pašalinti visam laikui. Be to, "Windows" disko valdyme turi būti sukurtas naujas skaidinys.

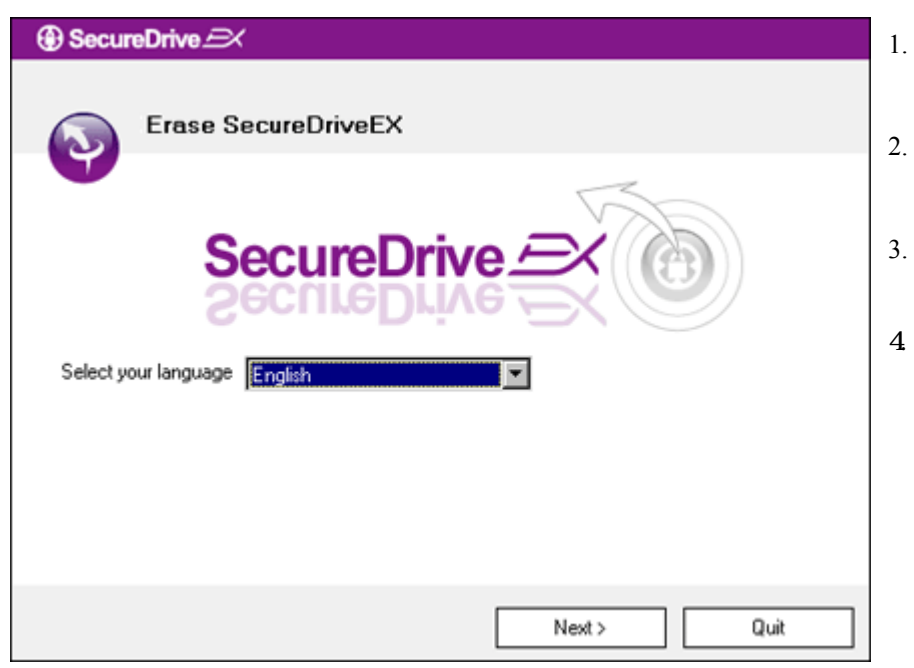

- Įdėkite "SecureDrive EX" diegimo diską į pagrindinio kompiuterio kompaktinių diskų įrenginį.
  - Bus rodomas "SecureDrive EX" sąrankos langas. Spustelėkite parinktį "Pašalinti programinę įrangą).
- Jei langas nepasirodo, parinktyje "Mano kompiuteris) spustelėkite autorun.exe -> kompaktinių diskų įrenginys.
  - Pasirinkite meniu kalbą ir norėdami tęsti pašalinimo procesą spustelėkite "Next" (Pirmyn), o norėdami veiksmą atšaukti, spustelėkite "Quit" (Baigti).

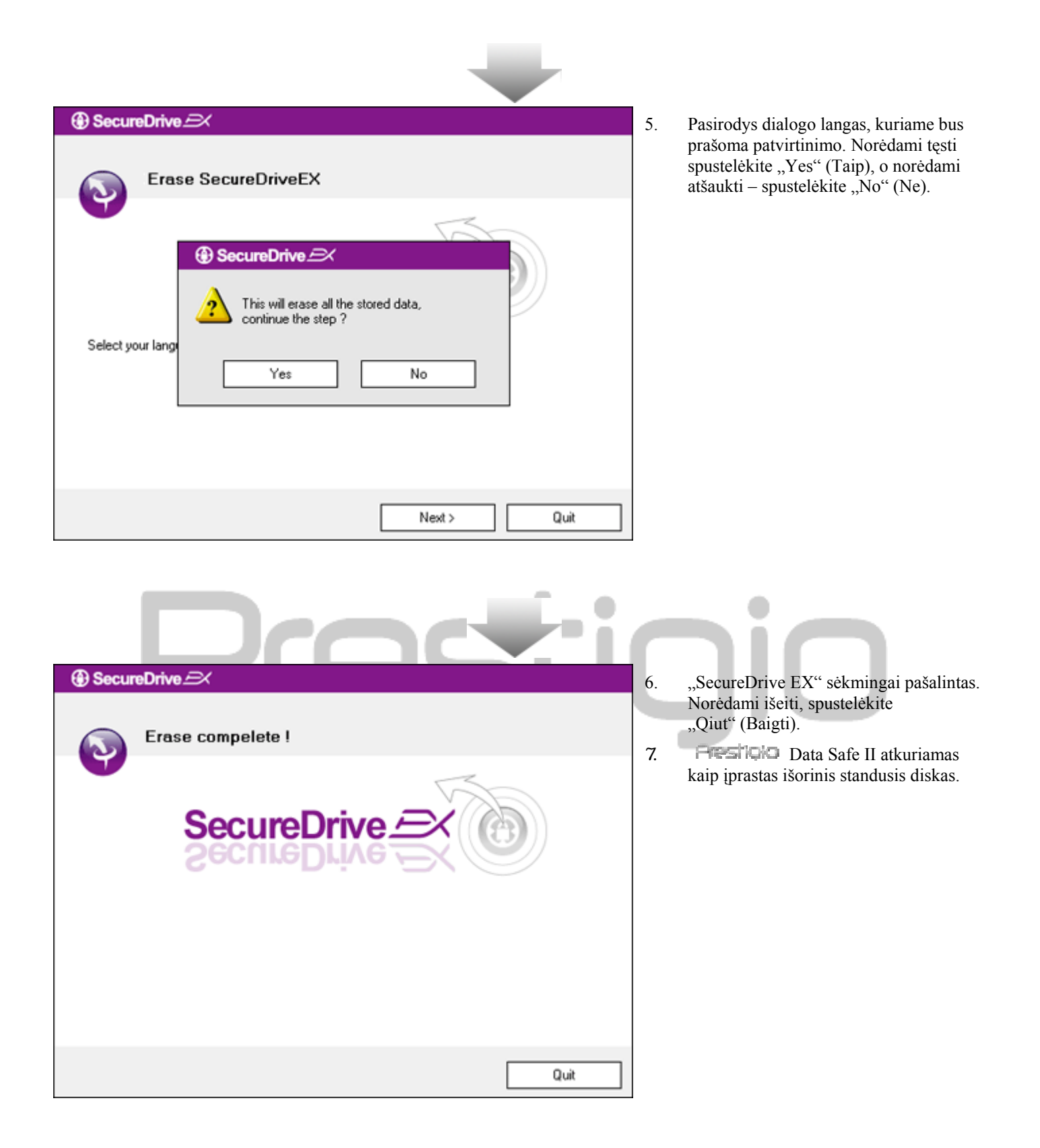

#### 2.2.8 Kitos funkcijos

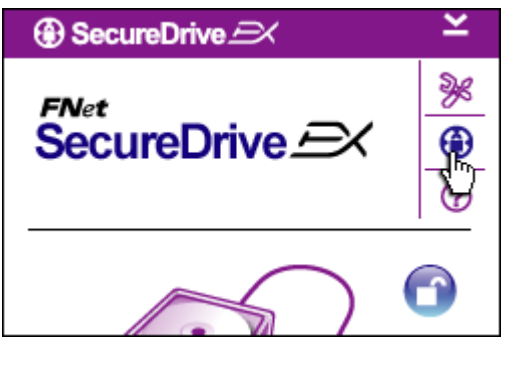

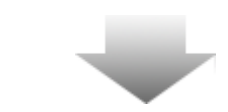

Norėdami gauti išsamias programinės įrangos specifikacijas, spustelėkite piktogramą "SecureDrive EX".

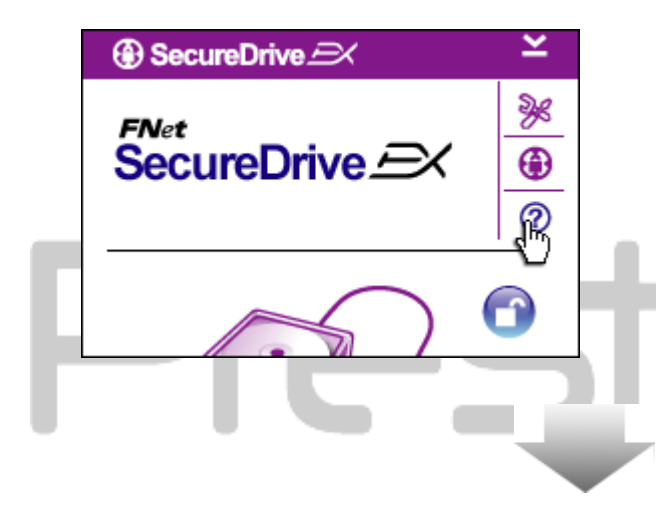

iiii 🛛

<)S

Norėdami pamatyti "Pagalbos centrą), viršuje dešinėje spustelėkite piktogramą "?" – tai įrankis, kuris padeda vartotojams naudotis "SecureDrive EX".

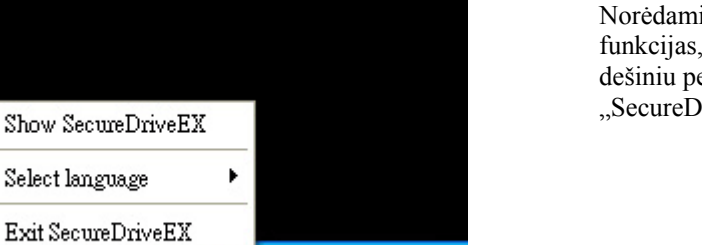

🕜 🗾 🛛 AM 11:13

Norėdami pamatyti nuorodas ir dalines funkcijas, darbalaukio pranešimų srityje dešiniu pelės klavišu spustelėkite piktogramą "SecureDrive EX".

#### 2.3 Atsarginio kopijavimo vienu palietimu (OTB) naudojimas

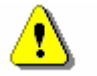

Ispėjimas: Restigio prieš atliekant bet kokias PCClone EX operacijas, Data Safe II turi būti atrakintas. Įsitikinkite, kad Restigio Data Safe II visų PCClone EX operacijų metu yra atrakintas. Įvykus šiam pažeidimui, galite prarasti duomenis arba sugadinti įrenginį.

#### 2.3.1 Kaip diegti "PCCloneEX"

< Back

Agree

| 🖳 Fnet PCCloneEX Setup                                                                                                    | 1.  | Į disko įrenginį įdėkite diegimo diską ir spustelėkite<br>parinkti Atsarginio konijavimo vienų palietimų                                |
|----------------------------------------------------------------------------------------------------|-----|----------------------------------------------------------------------------------------------------|
| @FNet                                                                                                    |     | programinė įranga.                                                                                                    |
| PCCIONE EX                                                                                                    | 2.  | Jei langas nepasirodo, parinktyje "Mano kompiuteris)<br>spustelėkite autorun.exe -> kompaktinių diskų irenginys.                        |
| Welcome to use PCCloneEX 1.XXX                                                                                                    | 3.  | Norėdami pradėti diegimo procesą, spustelėkite<br>"install" (diegti), o norėdami atšaukti – "Quit" (Baigti).                            |
| Setup Wizard                                                                                                    |     |                                                                                                    |
| Install                                                                                                    |     |                                                                                                    |
| Quit                                                                                                    |     |                                                                                                    |
|                                                                                                    |     |                                                                                                    |
|                                                                                                    |     |                                                                                                    |
| 🖳 Fnet PCCloneEX Setup                                                                                                    | 17. | Prašome atidžiai perskaityti licencijos sutartį.                                                                                        |
| PCClone EX                                                                                                    | 18. | Jeigu vartotojas sutinka su sutartimi, norėdami tęsti<br>spustelėkite "Sutinku), o norėdami atšaukti diegimą,<br>spustelėkite "Baigti). |
| License and Warranty Agreement                                                                                                    |     |                                                                                                    |
| By using the enclosed Software you indicate your acceptance of all terms and conditions of this license agreement. If you do not agree we these terms then Fnet Co., Ltd. is unwilling to license the Software to you, in which event you should return the full product with proof of purchase to the dealer from whom it was acquired within thirty days or purchase for a refund of the purchase price, or by destroying all copi of the Software and the accompanying documentation. |     |                                                                                                    |

| PCCloneEX Setup         PCCloneEX         PCClone EX         Setup will install to :         C:\Program Files\PCCloneEX         Bro         Image: Create Desktop Shortcut | <ol> <li>Nurodykite "PCClonEX" diegimo kelią. Norėdami<br/>pažiūrėti medžio diagramą, spustelėkite "Naršyti).</li> <li>Parinktyje "Sukurti nuorodą darbalaukyje) varnelė<br/>padedama pagal numatytąją reikšmę. Jeigu reikia,<br/>pašalinkite varnelę.</li> <li>Norėdami tęsti, spustelėkite "Diegti), o norėdami<br/>atšaukti – "Baigti).</li> </ol> |
|----------------------------------------------------------------------------------------------------|----------------------------------------------------------------------------------------------------|
| < Back Install  Finet PCCloneEX Setup  Finet PCClone EX                                                                                                    | <ol> <li>Diegimo procesas neturėtų trukti ilgai. Jam pasibaigus,<br/>pasirodys dialogo langas, norėdami išeiti iš diegimo,<br/>spustelėkite "OK" (Gerai).</li> </ol>                                                                                                    |
| PCCloneEX Setup  Install Compelete ! OK                                                                                                    |                                                                                                    |
|                                                                                                    |                                                                                                    |

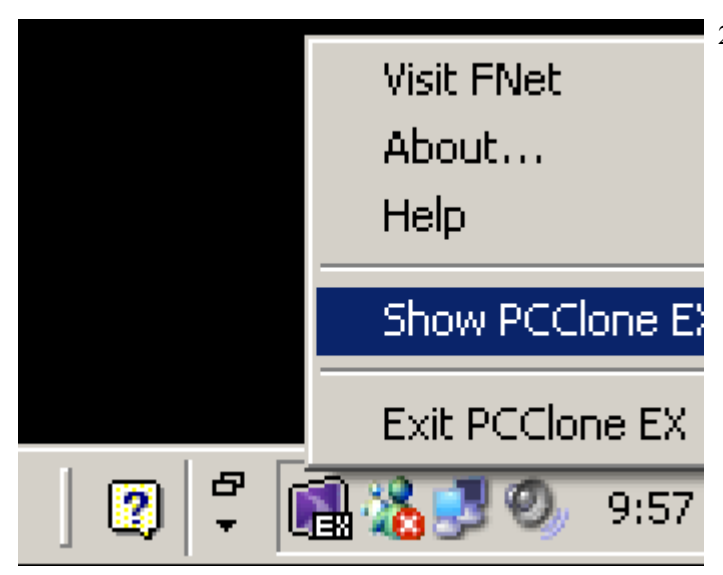

23. Po sąrankos darbalaukio pranešimų srityje atsiras piktograma "PCCloneEX". Norėdami paleisti "PCClone EX", vartotojai gali spustelėti piktogramą du kartus arba spustelėti ją dešiniuoju pelės klavišu.

Įspėjimas: programa gali būti naudojama tik su pakuotėje pateikiamu įrenginiu. Jokie kiti įrenginiai su šia programa neveiks.

#### 2.3.2 Paprasto atsarginių failų kopijavimo funkcijos

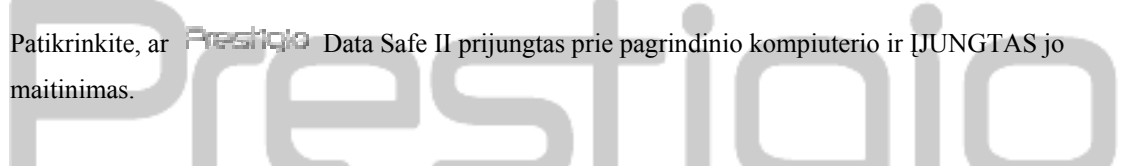

#### 2.3.2.1 Kaip kurti atsarginę failo kopiją

|                                                                                                    | PCClone EX Lit |
|----------------------------------------------------------------------------------------------------|----------------|
| Image: Second second second |                |
| Image: Second condition       My Computer         Image: Second condition       Image: Second condition         Image: Second condition       Image: Second condition         Image: Second conditity       Image: Second condition                                                                                                    |                |
| Backup                                                                                                    |                |
|                                                                                                    | 1 2            |
| FNet                                                                                                    |                |

- 1. Norėdami paleisti programą, spustelėkite darbalaukyje esančią nuorodą "PCCloneEX".
- Norėdami nurodyti Atsarginės kopijos kūrimo / Atkūrimo kelią, spustelėkite skirtuką "Atsarginis failų kopijavimas).

| Files Backup  |      |
|---------------|------|
|               |      |
| <b>@FN</b> et | <br> |

- Stulpelyje "Atsarginis failų kopijavimas), prie failo (-ų) / aplanko (-ų), kurio atsarginę kopiją norite sukurti, padėkite varnelę (-es).
- Stulpelyje "USB įrenginys), spustelėkite išplečiamąjį lauką ir pasirinkite skirtą atsarginių kopijų saugojimo įrenginį.

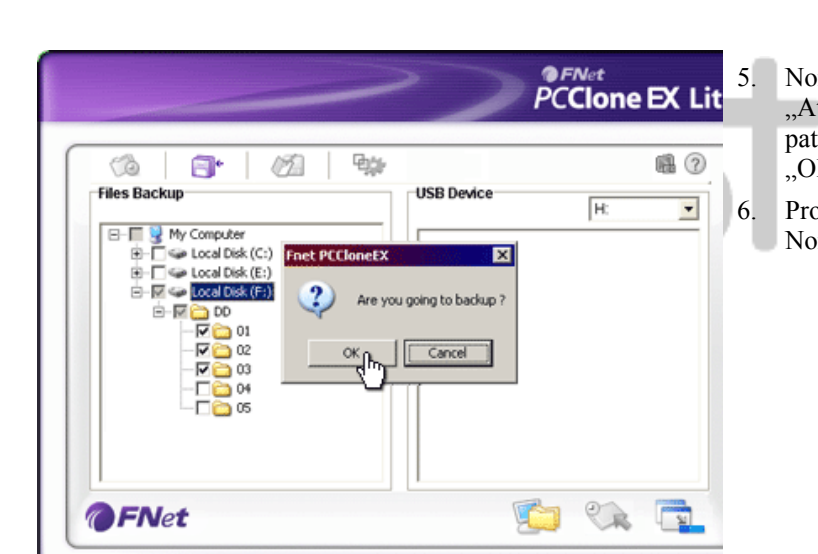

Norėdami pradėti atsarginį kopijavimą, spustelėkite "Atsarginis kopijavimas). Pasirodys dialogo langas patvirtinantis šį veiksmą. Norėdami tęsti spustelėkite "OK" (Gerai), o norėdami atšaukti – "Cancel" (Atšaukti).

Procesui pasibaigus, pasirodys dar vienas dialogo langas. Norėdami išeiti, spustelėkite "OK" (Gerai).

| (à 📑 🖄 🐄                            |            | 6  |
|-------------------------------------|------------|----|
| Files Backup                        | USB Device | H: |
| B- Wy Computer                      | B-C Root   |    |
| Local Disk (E:)     Local Disk (F:) | e-Co 00    |    |
|                                     |            |    |
|                                     | B-[03      |    |
|                                     |            |    |
|                                     |            |    |
|                                     |            |    |
| FNet                                | <b>(</b>   |    |

 Atsarginė pagrindiniame kompiuteryje pasirinkto failo (-ai) / aplanko (-ai) kopija buvo sėkmingai sukurta
 Data Safe II.

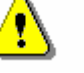

Įspėjimas: čia yra paslėptas šakninis katalogas F: FNet įrenginyje Data Safe II. Visos atsarginės Failo (-ų) / aplanko (-ų) kopijos laikomos kataloge, todėl nepašalinkite katalogo.

#### 2.3.2.2 Kaip atkurti failą

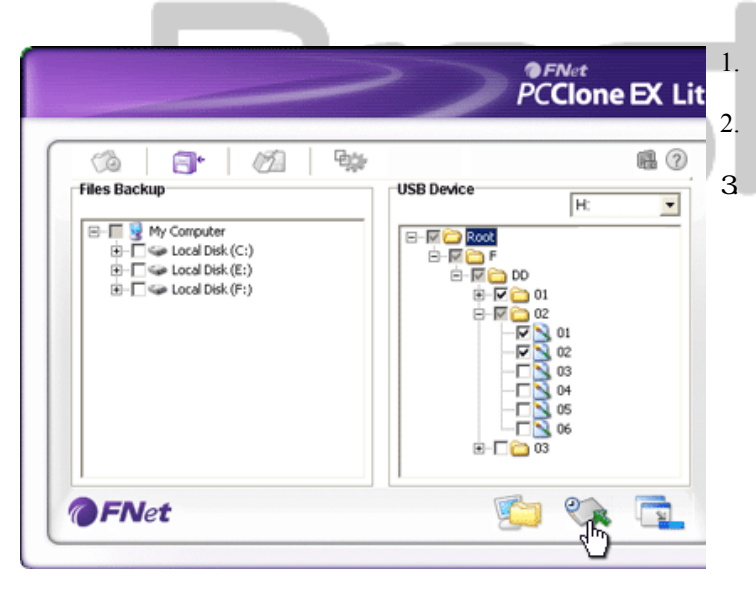

Norėdami paleisti programą, spustelėkite darbalaukyje esančią nuorodą "PCCloneEX".

Norėdami nurodyti Atsarginės kopijos kūrimo / Atkūrimo kelią, spustelėkite skirtuką "Atsarginis failų kopijavimas). Stulpelyje "USB įrenginys) pasirinkite atkūrimui paruošta aplanką (-us) / failą (-us).

| (à 📑                                 | Ø2 94              |                       |                      | 6 |
|--------------------------------------|--------------------|-----------------------|----------------------|---|
| Files Backup                         |                    | USB Device            | H:                   | - |
| E-■ S My Computer E-■ S Local Disk() | (C:)               | E-M Cot               |                      |   |
|                                      | E:) Fnet PCCloneEX |                       | 00                   |   |
|                                      | Are y              | ou going to restore ? |                      |   |
|                                      |                    | Cancel                | 02                   |   |
|                                      | <sup>ok</sup> Br   |                       | 02                   |   |
|                                      | h                  |                       | 03                   |   |
|                                      |                    |                       | 03<br>04<br>05<br>05 |   |
|                                      | (hr                |                       |                      |   |

- Norėdami pradėti atkūrimo procesą, spustelėkite "Atkurti). Pasirodys dialogo langas patvirtinantis šį veiksmą. Norėdami tęsti spustelėkite "OK" (Gerai), o norėdami atšaukti – "Cancel" (Atšaukti).
- 5. Procesui pasibaigus, pasirodys dar vienas dialogo langas. Norėdami išeiti, spustelėkite "OK" (Gerai).

#### 2.3.2.3 Kaip naikinti atsarginę failo kopiją

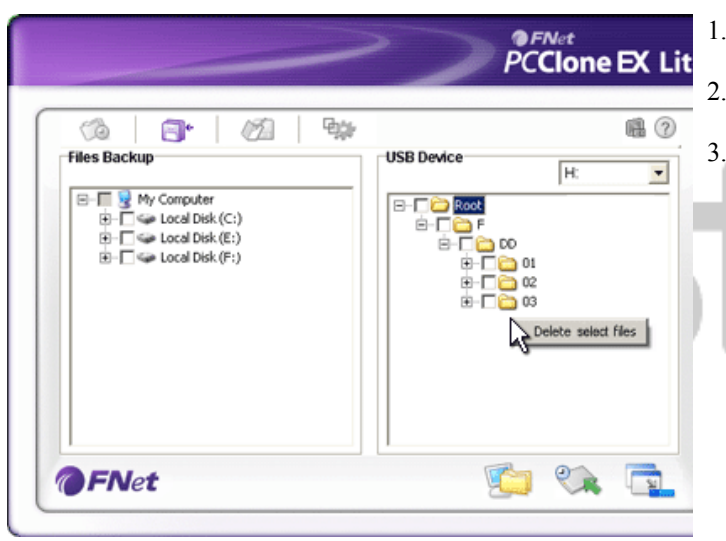

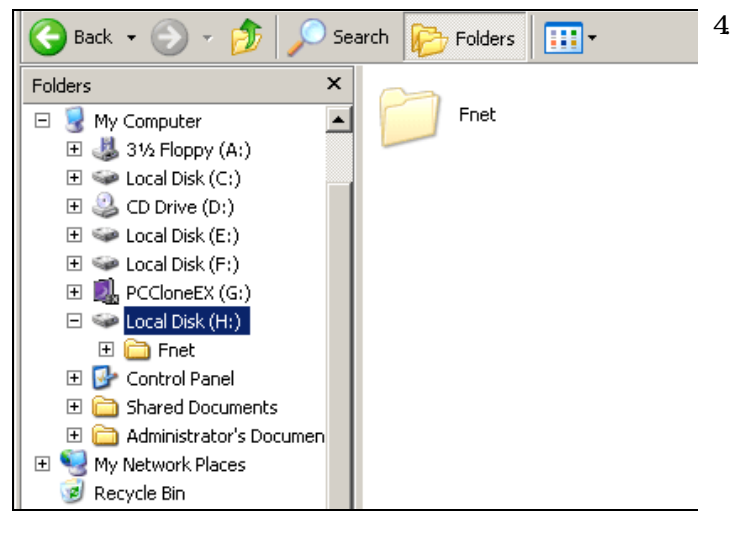

- 1. Norėdami paleisti programą, spustelėkite darbalaukyje esančią nuorodą "PCCloneEX".
  - Norėdami pamatyti atsarginės kopijos informaciją, spustelėkite skirtuką "Atsarginis failų kopijavimas).
  - Būdami parinktyje "USB įrenginys), dešiniuoju pelės klavišu spustelėkite aplanką (-us) / failą (-us) kurių nebereikia ir norėdami juos pašalinti, spustelėkite "Naikinti pasirinktus failus).

 Atsarginės aplanko (-ų) / failo (-ų) kopijos gali būti pašalintos ir "Windows" failų tvarkytuvu. Tiesiog pašalinkite šakninį katalogą "Fnet".

2.3.3 Greitasis įkėlimas

Greitojo įkėlimo sritis sukurta kaip nuoroda vartotojams, kad jie galėtų kurti atsargines aplanko (-ų) /failo (-ų) kopijas vienu spustelėjimu arba vartotojo nurodytu sparčiuoju klavišu. Sistema sukuria pasirinktų objektų kopijas, naudodama greitosios paleisties srities funkciją. Naudodamiesi pirmą kartą, skyriuje "Kurti atsarginę failo kopiją) pasirinkite failus, kurių atsargines kopijas norite sukurti, o skyriuje "Sarankos seansas), nustatykite spartųji klaviša.

Patikrinkite, ar Presiliqio Data Safe II prijungtas prie pagrindinio kompiuterio ir ĮJUNGTAS jo maitinimas.

#### 2.3.3.1 Kaip kurti atsarginę failo kopiją naudojantis Greituoju įkėlimu

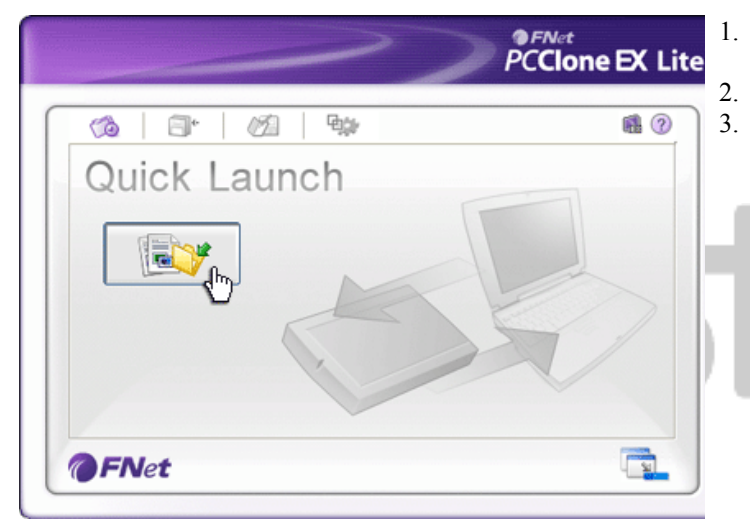

- Norėdami paleisti programą, spustelėkite darbalaukyje esančią nuorodą "PCCloneEX".
- Spustelėkite skirtuką "Greitasis įkėlimas).
- Norėdami kurti atsargines pasirinkto aplanko (-ų) / failo (-ų) kopijas, spustelėkite "Kurti atsarginę failo kopiją) arba paspauskite sparčiųjų klavišų kombinaciją.

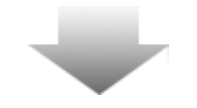

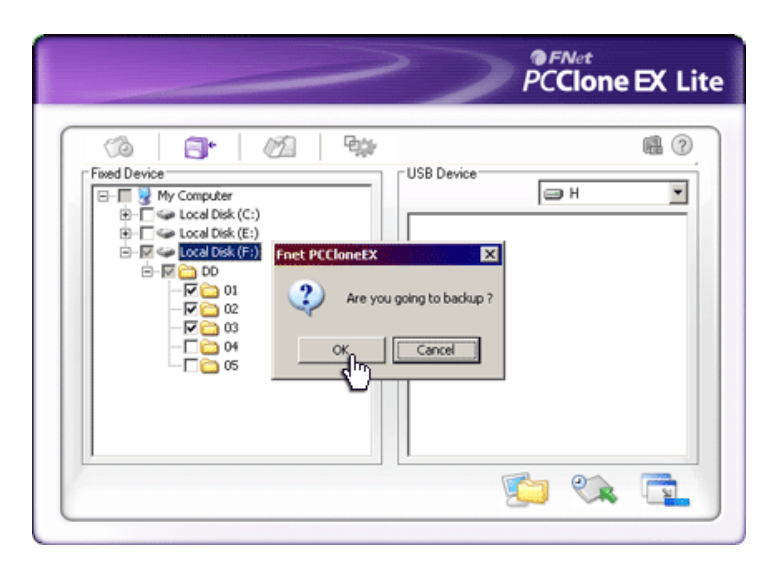

- Pasirodys dialogo langas, kuriame bus prašoma atsarginio kopijavimo patvirtinimo. Norėdami tęsti spustelėkite "OK" (Gerai), o norėdami atšaukti – spustelėkite "Cancel" (Atšaukti).
- Pasirodys dar vienas dialogo langas, patvirtinantis atsarginio kopijavimo baigimą. Norėdami išeiti, spustelėkite "OK" (Gerai).

### 2.3.4 Kaip kurti atsarginę failo kopiją naudojantis atsarginiu kopijavimu vienu palietimu

Ši funkcija leidžia vartotojui kurti atsargines pasirinkto aplanko (-ų) / failo (-ų) kopijas, spustelint tik vieną mygtuką Presitako Data Safe II. Atminkite, ši funkcija nepalaikoma sistemos "Windows 98" arba "Windows ME" leidimuose.

Patikrinkite, ar Presiluto Data Safe II prijungtas prie pagrindinio kompiuterio ir ĮJUNGTAS jo maitinimas.

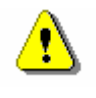

Įspėjimas: prieš paspaudžiant **Frestiqio** Data Safe II mygtuką "COPY" (KOPIJUOTI), darbalaukio pranešimų srityje turi būti matoma piktograma PCClone EX.

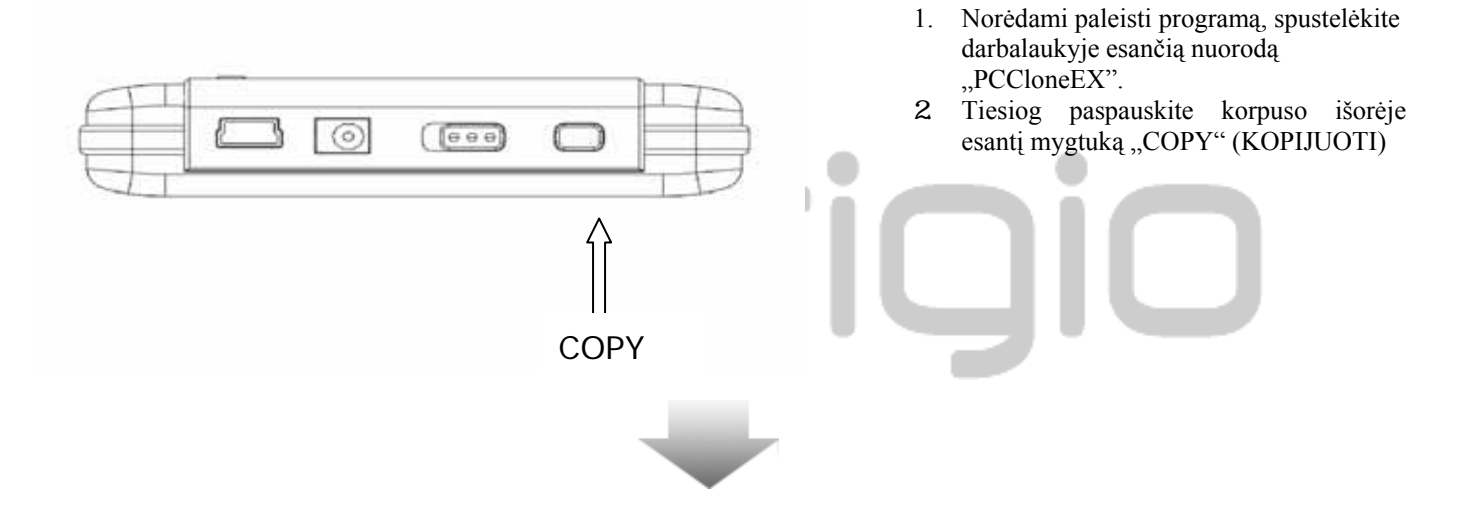

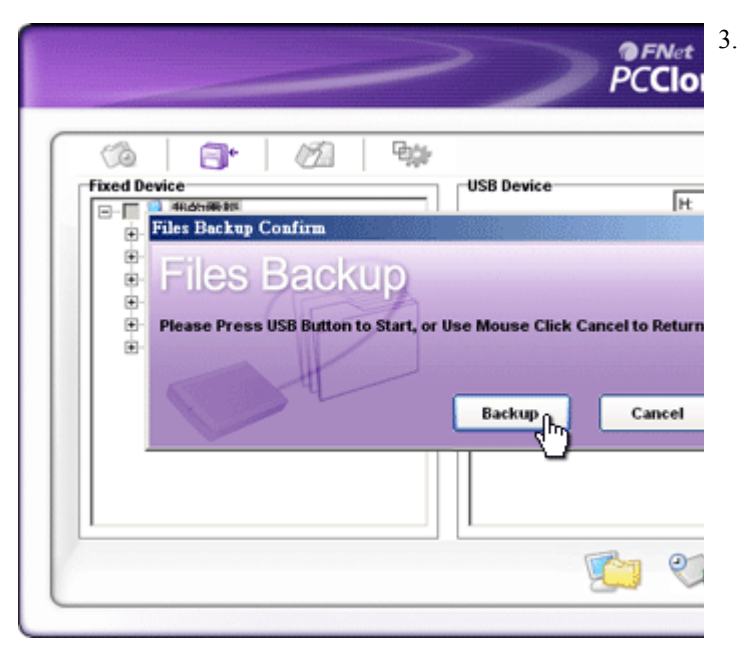

Pasirodys dialogo langas, patvirtinantis atsarginės failo kopijos kūrimą. Norėdami tęsti, dar kartą spustelėkite "Pradėti) arba paspauskite **Presiligio** Data Safe II mygtuką "COPY" (KOPIJUOTI). Norėdami atšaukti veiksmą, spustelėkite "Atšaukti).

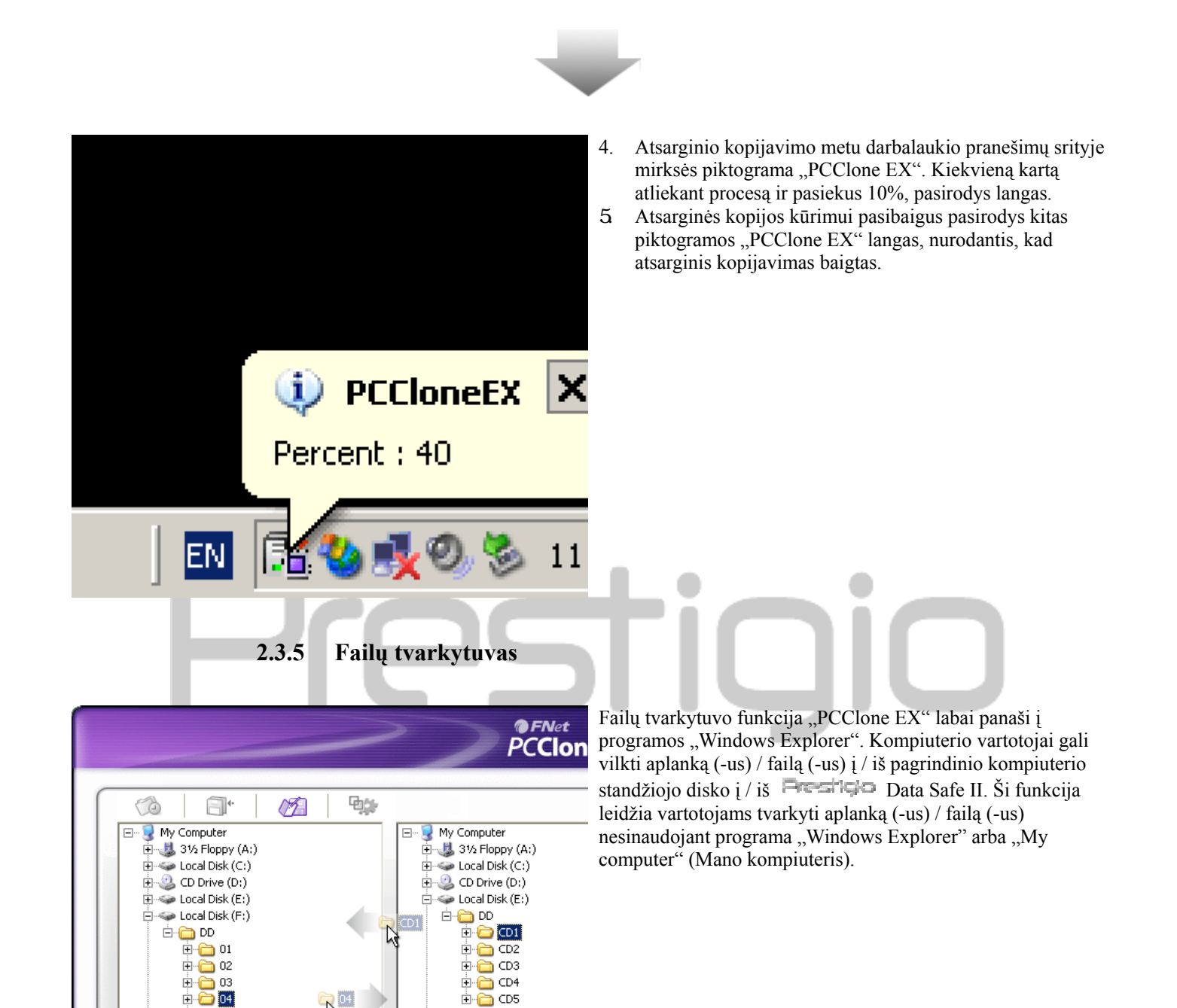

🗄 🫅 CD5

🍩 Local Disk (F:)

🕀 🥝 PCCloneEX (G:)

🕀 🧼 Local Disk (H:)

🗄 🛅 Shared Documents

hv Documents

÷

÷.

#### 2.3.6 Sąranka

L2 04

÷ 🛅 05

- 😃 PCCloneEX (G:)

🗄 🛅 Shared Documents

🕀 🥪 Local Disk (H:)

🕂 🦳 My Documents

FNet

÷

| Files Backup                         |                                                                                          |
|--------------------------------------|------------------------------------------------------------------------------------------|
| Hot Key : Ctrl+Alt+F Edit            | Files Backup Type<br>Add files to existing backup<br>Discard and replace existing backup |
| V Quick file backup double confirm   | n 🗖 Dewer off ofter backup                                                               |
| Load automatically on windows startu | p 🔲 Power off after backup                                                               |

#### Aktyvinimo klavišas

kopijas

Spustelėjus mygtuką "redaguoti), iššoks dialogo langas, kuriame vartotojas turės įvesti naujas aktyvinimo klavišų kombinacijas. Norėdami sukurti naują aktyvinimo klavišą, laikykite nuspaustus bet kuriuos du klavišus (Shift, Ctrl ir Alt) ir dar vieną klavišą. Norėdami tęsti, spustelėkite "Yes"(Taip), o norėdami atšaukti – spustelėkite "Atšaukti).

Atsarginio<br/>kopijavimo tipasYra du atsarginio kopijavimo tipai. Pirmasis "Pridėti failus prie esamų<br/>atsarginių kopijų), sukuria tik papildomų aplankų / failų kopijas įrenginyje<br/>Presiticio Data Safe II; antrasis "Atsisakyti ir pakeisti esamas atsargines<br/>kopijas) dubliuoja visus pagrindinio kompiuterio aplankus ir failus į<br/>Presiticio Data Safe II.

Ši parinktis pažymima pagal numatytąją reikšmę. Atliekant atsarginį aplanko Greitojo atsarginio (-ų) / failo (-ų) kopijavimą aktyvinimo klavišu, pasirodo patvirtinimo kopijavimo reikalaujantis dialogo langas. Jeigu būtina, panaikinkite žymėjimą. patvirtinimas Paleisti programą Ši parinktis leidžia automatiškai įkrauti "PCCloneEX", kai paleidžiama sistema paleidžiant sistemą "Windows". Jeigu būtina, panaikinkite žymėjimą. Windows Atsarginiam kopijavimui pasibaigus, ši parinktis išjungs pagrindinį kompiuterį. Išjungti kompiuteri Jeigu būtina, panaikinkite žymėjimą. sukūrus atsargines

#### 2.3.7 Kitos funkcijos

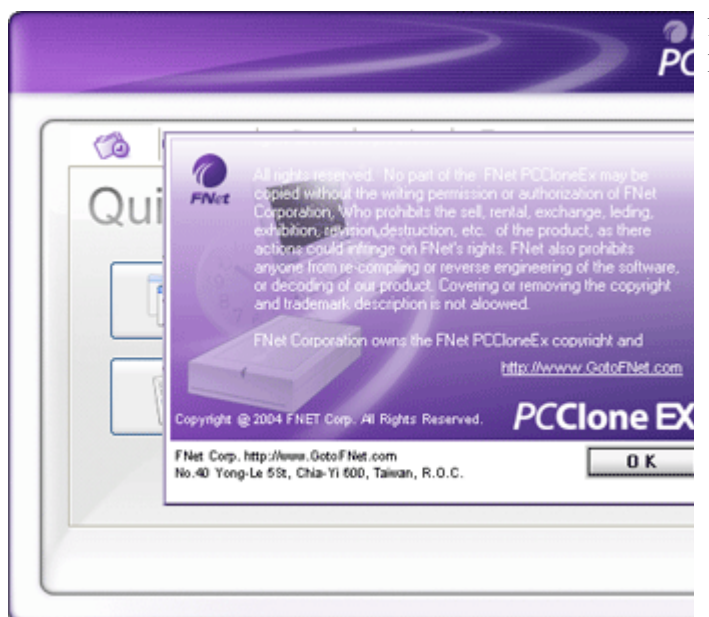

Norėdami pamatyti kitas programos specifikacijas, spustelėkite piktogramą "About" (Apie), kuri yra ekrano viršuje dešinėje.

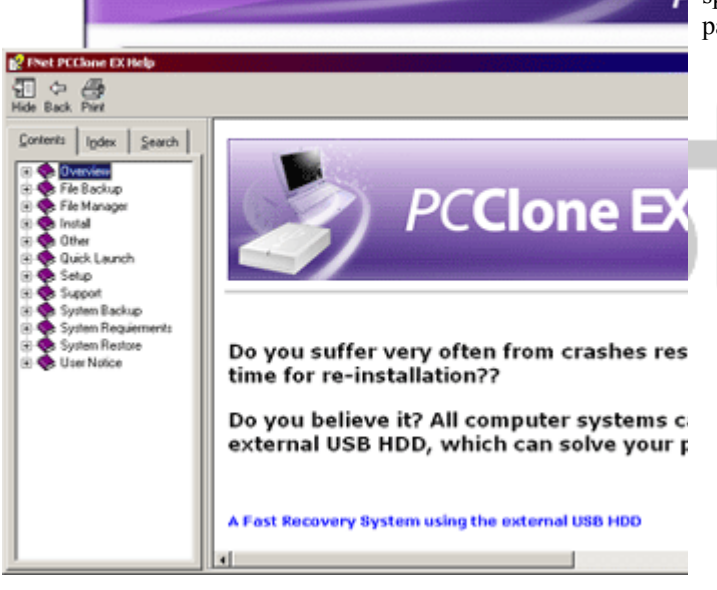

Norėdami pamatyti Pagalbos centrą, viršuje dešinėje spustelėkite piktogramą "Help" (Žinynas), tai įrankis, kuris padeda vartotojams naudotis "PCClone EX".

#### 3. Priedas

#### 3.1 Produkto specifikacijos

| Produkto ypatybės  | <b>Presilçio</b> "Data Safe II USB HDD" priedas su 1 mygtuko<br>paspaudimu atsarginėms kopijoms kurti, saugos funkcijos ir lengvas<br>mygtukų valdymas. |
|--------------------|----------------------------------------------------------------------------------------------------|
| Sąsaja             | USB 2.0 sąsaja                                                                                                    |
| HDD tipas          | 2,5 colių, serija ATA HDD                                                                                                    |
| HDD pajėgumas      | 120 / 160 / 200 / 250 / 320 GB                                                                                                    |
| Maitinimo tiekimas | Tiesiogiai iš USB prievado, pasirinktinis papildomas NS energijos tiekimas                                                                              |
| Tvarkyklė          | Tvarkyklė "WINDOWS98"                                                                                                    |

#### 3.2 Palaikomos OS

Suderinamos su IBM PC:

```
- "Microsoft Windows 98SE" / Me" / 2000" / XP" / Windows 2003 Server" / Vista"
```

Mac OS :

```
- "Mac OS 9.x" ir 10.x" arba naujesnė (tik FAT32 formatas)
```

Linux :

- "Linux 2.4" arba naujesnė (tik FAT32 formatas)

#### 3.3 Techninis palaikymas ir garantijos informacija

Dėl techninio palaikymo ir garantijos informacijos eikite į www.prestigio.com.

#### 3.4 Atsakomybės neprisiėmimas

Mes garantuojame, kad šiame Vartotojo vadove pateikta informacija ir procedūrų aprašymas yra tikslus ir išbaigtas. Mes neprisiimame atsakomybės už klaidas arba praleidimus.

#### 3.5 Prekės ženklo pripažinimas

- "IBM" yra registruotas "International Business Machines Corporation" prekės ženklas.
- "iBook" ir "iMac" yra bendrovės "Apple Coputer, Inc." prekės ženklai.
- "Macintosh", "k PowerBook", "Power Macintosh" yra bendrovės "Apple Computer, Inc." prekės ženklai.
- "Microsoft", "Windows", "Windows 98", "Windows ME", "Windows 2000", "Windows XP", "Windows Vista" ir "Windows 2003 Server" yra registruoti bendrovės "Microsoft" prekės ženklai

Jungtinėse valstijose ir / arba kitose šalyse.

Kiti anksčiau nepaminėti pavadinimai ir produktai gali būti registruoti atitinkamų kompanijų prekių ženklai.

# Prestigio